## How to set up your child's Chromebook at home

As a school, all of our students and staff use Google Applications for Education on a daily basis. They all have a Google account which is set up by the school and which gives them access to Gmail, Google Calendar and Google Classroom. On most mobile devices (e.g. Windows laptops, iPads, Android tablets) they simply have to log in to their Google account using their school email address and password.

However, if your child has a new Chromebook they will need to set this up using a personal Google account first. Their school Google account can then be added as 'another account' when they are in school. The person setting up the initial account will need to be aged 18+ and so is very likely to be a parent or carer. If this is not done your child will be unable to use their school Google account on this device.

If your child has a new Chromebook which they have not used at school before, please can you follow the steps below before they come into school.

It is important to note that your child's Chromebook should not be protected by a password or pin code before it been brought into school and their school account added. They can then choose to lock the Chromebook when they are not using it by adding one of these (and we can help them do this).

Please note: If you have already set up your child's Chromebook and have selected the 'Parent Lock' or 'Family Link' options feature on this device, you will need either to turn these features off or Powerwash your Chromebook (see instructions at the end of this document) and start again. If you do not do this, and you have these features enabled' your child will not be able to access their school Google account on their device. Please note that the school wifi is filtered and students will only be able to access age-appropriate websites.

If you are unable to set your child's device up in this way please email IT Services and we will support you in this process:

Please email: itservices@gillotts.org.uk

## **Google Account Creation:**

Please follow this link - you can choose to use an email address you already have or to create a new one - you'll only need this account again if you want to use another device or if you need to reset this one

## https://accounts.google.com/

| , First name                       | Last name                                       |                            |
|------------------------------------|-------------------------------------------------|----------------------------|
| Username                           | @gmail.com                                      |                            |
| Password                           | Confirm                                         |                            |
| Password<br>Use 8 or more characte | Confirm<br>ers with a mix of letters, numbers & | One account. All of Google |
| symbols                            | d                                               | working for you.           |
| Show passwor                       |                                                 |                            |

The service is free - you can choose to create your own new email address or you can click and select "Use my current email address instead".

Press Next to continue.

| Welcome to Google                                                                                                    |               |                                        |
|----------------------------------------------------------------------------------------------------|---------------|----------------------------------------|
|                                                                                                    |               |                                        |
| examplegillotsemail@gmail.com                                                                                              |               |                                        |
| Phone number (optional)                                                                                                    | A             |                                        |
| Google will use this number only for account s<br>number won't be visible to others. You can chouse it for other purposes. | ecurity. Your |                                        |
| Recovery email address (optional)                                                                                          |               |                                        |
| We'll use it to keep your account secure                                                                                   |               |                                        |
| Day Month 👻                                                                                                    | Year          | Your personal into is private and safe |
| Your date of birth                                                                                                    |               |                                        |
| Gender                                                                                                    |               |                                        |
|                                                                                                    |               |                                        |
| why we ask for this information                                                                                            |               |                                        |
| Back                                                                                                    | Next          |                                        |
|                                                                                                    |               |                                        |

The phone number is optional - but can be handy later if requesting a code etc.

Please ensure the date of birth is for a person over the age of 18, in almost all examples for parents, this will normally be the case.

Gender - is optional.

Press Next to continue.

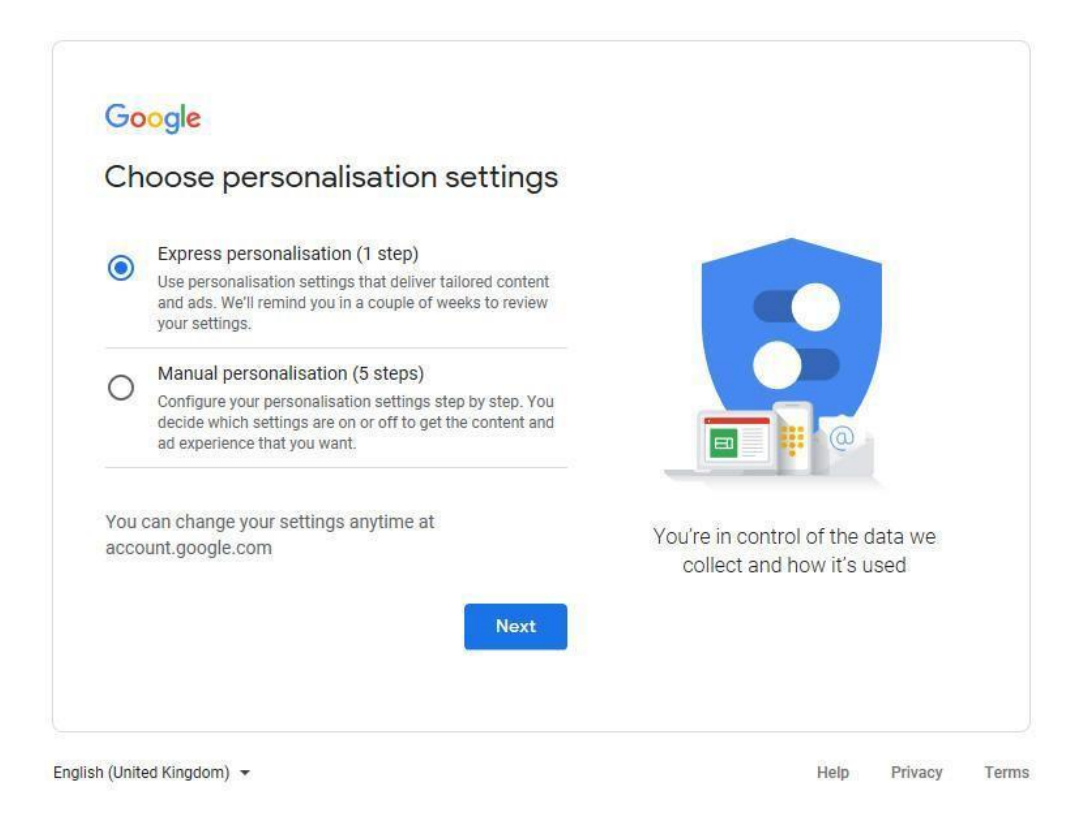

Press Next to continue.

The quickest way to to get started is to just select the Express Set up - you can always look at any extra features later but we only want a basic account for this to work with our school accounts.

The next 2 pages are the Terms and Conditions and Confirmation agreements, you are welcome to read through but it's ok to click **Continue** and then **Agree** on the following page. This will have completed the set up process. We will then support your child to add their school account at school.

## How to Powerwash your Chromebook

We have not added images as each brand of Chromebook looks slightly different so we didn't want to cause any confusion - but in each case the steps remain the same.

Once you complete these steps - the Google account you just created can be added - the student accounts will now work.

- 1. Sign out of your Chromebook.
- 2. Press and hold Ctrl + Alt + Shift + r.
- 3. Select Restart.
- 4. In the box that appears, select Powerwash  $\rightarrow$  Continue.
- Follow the steps that appear and sign in with your Google Account. Note: The account that you sign in with after you reset your Chromebook will be the owner account.

With the Chromebook now fresh, you need to add the free Google account to the Chromebook and if available at home, let it look for any updates etc by joining it to your home wifi.